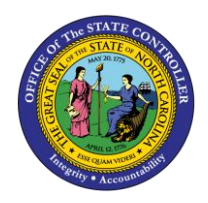

The purpose of this Quick Reference Guide (QRG) is to explain how to navigate to and generate the Daily Transfer Report in the North Carolina Financial System.

#### Introduction and Overview

This Quick Reference Guide (QRG) covers the navigation to the Daily Transfers Report and how to generate the report output. The Daily Transfers Report provides information regarding the status of transfers by budget code and organization. The purpose of this report is to provide three (3) sections: Summary of posted Transfers, Unposted Transfers, and Posted Transfers. The summary tab of this report provides a summary of posted transfers in and transfers out by Budget Code type. The Unposted Transfer Details tab of this report shows transfers that have been completed and submitted to OSC for approval, but not yet approved. The Posted Transfer Details tab shows transfers that have been approved and posted. Users also can add this report as a favorite in NCFS, which makes it readily available and eliminates the navigation path. \* *Note: If this report is generated during the brief period between a transfer being approved and the transfer posting to the GL, the transfer will not show up on this report.* 

NCFS Reports General Navigation Note Note Note Note Note

User Tip: All first-time users should ensure at login, the browser cache is empty prior to initiating the logon sequence.

# Navigating to the Transfers Report

To navigate to the Daily Transfers Report, please follow the steps below.

1. Click **Expand** in the Cash Management and Treasury Section.

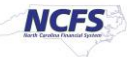

|                                                                                                    | Business Intelligence                                                                                                    | Search All                                                                                                    | ▼ Q Advanced OTBI Help ▼                     |
|----------------------------------------------------------------------------------------------------|----------------------------------------------------------------------------------------------------|----------------------------------------------------------------------------------------------------|----------------------------------------------|
| Catalog                                                                                                    |                                                                                                    | Home Catalog Favorites V                                                                                                    | Dashboards 👻 💿 New 👻 💿 Open 👻 🕤 Signed In As |
| Ilà 🔻 🧐 🛍 慉 🤇 🏛 🔻                                                                                                    | 🐘 🖉 🖨 🔻 🔄 🛪 😫 📓 Location /Shared                                                                                                    | Folders/Custom/FBR Custom/Report                                                                                                    | ▼ Show Hi                                    |
| 🖌 Folders 🗄 🖬                                                                                                    | Type All   Sort Name A-Z                                                                                                    | ▼                                                                                                    |                                              |
| My Folders     Shared Folders     Common Content     Dashboards     Cloudinsights     Customer Relationsh     FBR Custom     FBR Custom | Budget       Last Modified 1/8/21 9.04 AM       Owner         Expand       More ▼         Cash Management and Treasury       Last Modified 1/8/21 9.04 AM       Owner         Expand       More ▼       More ▼         Expand       More ▼       More ▼         General Ledger       Last Modified 1/8/21 9.04 AM       Owner A         Expand       More ▼       More ▼         General Ledger       Last Modified 1/8/21 9.04 AM       Owner A         Expand       More ▼       More ▼         Grants       Last Modified 1/8/21 9.04 AM       Owner A         Expand       More ▼       More ▼ | Boomi User Integration<br>dified 2/24/21 3:19 PM   Owner Ashok Kumar Nagarathinam<br>or Swetha Dahuja<br>M   Owner Ashok Kumar Nagarathinam<br>Ashok Kumar Nagarathinam<br>er Ashok Kumar Nagarathinam |                                              |

Cash Management and Treasury Reports

2. Click **Expand** under the FBR Daily Transfers Report.

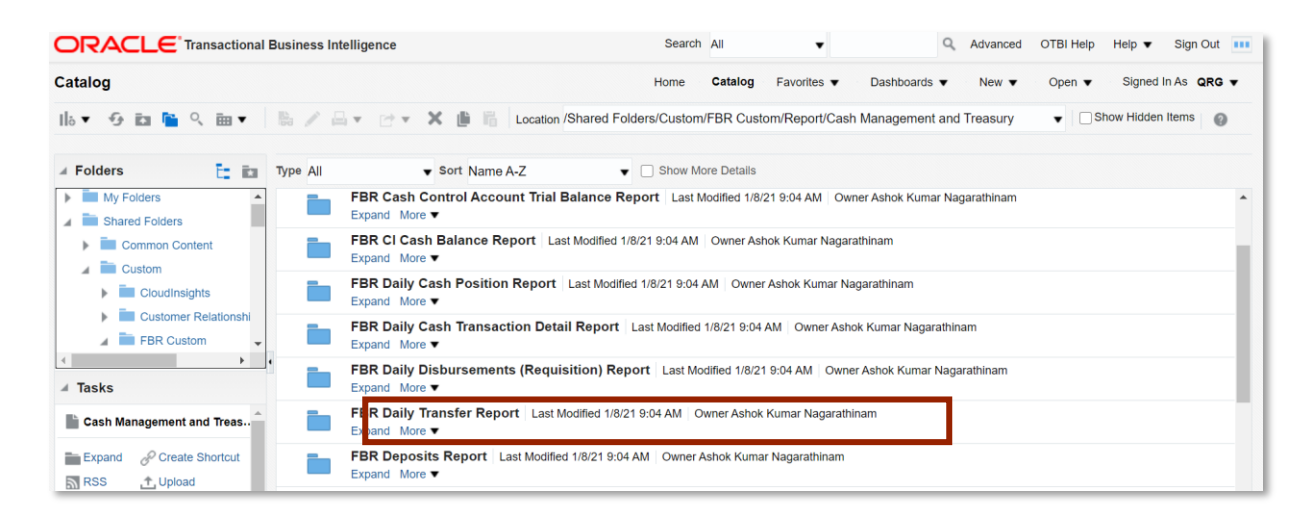

#### The FBR Daily Transfer Report on the Cash Management Reporting Screen

3. Click Open under FBR Daily Transfer Report.

|                                   | telligence                                                                                                 | Search All                             | Advanced OTBI Help Help     |
|-----------------------------------|----------------------------------------------------------------------------------------------------|----------------------------------------|-----------------------------|
| Catalog                           | Home                                                                                                    | Catalog Favorites ▼ Dashboards ▼       | New ▼ Open ▼ Signed In      |
| lla 🔻 🧐 🗈 隆 🔍 🛗 🔻  🐘 🥒 🖟          | Location /Shared Folders                                                                                   | Custom/FBR Custom/Report/Cash Manageme | nt and Treasury/FBR Dai ▼ │ |
| Folders     Type All              | Sort Name A-Z                                                                                              | Show More Details                      |                             |
| Shared Folders     Common Content | FBR Daily Transfer DM   Last Modified 1/8/21 9:04 AM<br>FBR Daily Transfer Data Model<br>Properties More ▼ | Owner Asnok Kumar Nagaratninam         |                             |
| Custom                            | FBR Daily Transfer Report   Last Modified 1/8/21 9:0<br>FBR Daily Transfer Report<br>Open Edit More ▼      | AM   Owner Ashok Kumar Nagarathinam    |                             |
| Customer Relationshi              |                                                                                                    |                                        |                             |

The FBR Daily Transfer Report

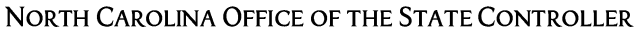

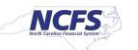

#### 4. Select the desired Agency, From Date and To Date.

|     |                              | I Business Intellig | ence |                             |           | Search All |                    | •                   | Q Advan      | ced OTBI H | lelp | Help 🔻   |
|-----|------------------------------|---------------------|------|-----------------------------|-----------|------------|--------------------|---------------------|--------------|------------|------|----------|
| FBR | Daily Transfer Report        |                     |      |                             | Home      | Catalog    | Favorites <b>v</b> | Dashboards <b>v</b> | New <b>v</b> | Open 🔻     | Sign | ed In As |
|     | Agency                       | All                 |      | Ŧ                           |           |            |                    |                     |              |            |      |          |
| 1   | C Batch Creation - From Date | 01/21/2021          | i.   | IC Batch Creation - To Date | 01/22/202 | 21         | Co Apply           |                     |              |            |      |          |
|     | EBB Daily Transfer VI S      |                     |      |                             |           |            |                    |                     |              | G          | j≣   | exi 🔻    |
|     |                              |                     |      |                             |           |            |                    |                     |              |            |      |          |
|     |                              |                     |      |                             |           |            |                    |                     |              |            |      |          |
|     |                              |                     |      |                             |           |            |                    |                     |              |            |      |          |
|     |                              |                     |      |                             |           |            |                    |                     |              |            |      |          |

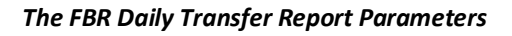

4. Click [APPLY] to run the Daily Transfers Report.

| ORACLE Transactional Business Intelligence |              |                                                                          |                                                                                   |                                                                  |                                                                                                    | •                                                                                                    | Q Advan                                                                                                    | iced OTBI                                                                                                    | Help                                                                                                    | Help 🔻                                                                                                    |
|--------------------------------------------|--------------|--------------------------------------------------------------------------|-----------------------------------------------------------------------------------|------------------------------------------------------------------|----------------------------------------------------------------------------------------------------|----------------------------------------------------------------------------------------------------|----------------------------------------------------------------------------------------------------|----------------------------------------------------------------------------------------------------|----------------------------------------------------------------------------------------------------|----------------------------------------------------------------------------------------------------|
| nsfer Report                               |              |                                                                          |                                                                                   | Home Catalog                                                     | Favorites <b>v</b>                                                                                                    | Dashboards 🔻                                                                                                    | New <b>v</b>                                                                                                    | Open 🔻                                                                                                    | Sigr                                                                                                    | ned In As                                                                                                    |
| Agency                                     | All          |                                                                          | Ŧ                                                                                 |                                                                  |                                                                                                    |                                                                                                    |                                                                                                    |                                                                                                    |                                                                                                    |                                                                                                    |
| eation - From Date                         | 01/21/2021   | ĉ                                                                        | IC Batch Creation - To Date                                                       | 01/22/2021                                                       | C Apply                                                                                                    |                                                                                                    |                                                                                                    |                                                                                                    |                                                                                                    |                                                                                                    |
| ransfer XLS                                |              |                                                                          |                                                                                   |                                                                  |                                                                                                    |                                                                                                    |                                                                                                    | -6                                                                                                    | ;=                                                                                                    | exi v                                                                                                    |
|                                            |              |                                                                          |                                                                                   |                                                                  |                                                                                                    |                                                                                                    |                                                                                                    |                                                                                                    |                                                                                                    |                                                                                                    |
|                                            |              |                                                                          |                                                                                   |                                                                  |                                                                                                    |                                                                                                    |                                                                                                    |                                                                                                    |                                                                                                    |                                                                                                    |
|                                            |              |                                                                          |                                                                                   |                                                                  |                                                                                                    |                                                                                                    |                                                                                                    |                                                                                                    |                                                                                                    |                                                                                                    |
|                                            | Transactiona | Transactional Business Intelligents  Agency All O1/21/2021  Transfer XLS | Transactional Business Intelligence Agency All Agency All Control Date 01/21/2021 | Transactional Business Intelligence Agency All Agency OI/21/2021 | Transactional Business Intelligence Search All   nsfer Report Home Catalog   Agency All IC Batch Creation - To Date 01/22/2021 | Transactional Business Intelligence Search All     Agency All     Agency All     IC Batch Creation - To Date 01/22/2021     IC Batch Creation - To Date 01/22/2021 | Transactional Business Intelligence Search All     Agency All     Agency All     IC Batch Creation - To Date     01/22/2021     Apply | Transactional Business Intelligence Search All     Advar     nsfer Report     Home     Catalog     Favorites   Dashboards     New     Agency     All     Agency     All     Agency     All     Catalog        Agency     All        Agency     All        Agency     All                 Agency        IC <th>Transactional Business Intelligence Search All     Advanced OTBI     Insfer Report Home     Agency All     Insfer Report Inc Batch Creation - To Date     01/22/2021     Insfer XLS</th> <th>E Transactional Business Intelligence Search All   All   Advanced OTBI Help  Agency All  Agency All  IC Batch Creation - To Date 01/22/2021  Apply  Transfer XLS   Agency All</th> | Transactional Business Intelligence Search All     Advanced OTBI     Insfer Report Home     Agency All     Insfer Report Inc Batch Creation - To Date     01/22/2021     Insfer XLS | E Transactional Business Intelligence Search All   All   Advanced OTBI Help  Agency All  Agency All  IC Batch Creation - To Date 01/22/2021  Apply  Transfer XLS   Agency All |

Generating the FBR Daily Transfer Report

### Daily Transfer Report Output

To navigate to the Daily Transfers Report output, please follow the steps below.

1. In the bottom left-hand corner, click the **Microsoft Excel Document**.

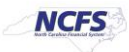

|                               | DRACLE <sup>®</sup> Transactional Business Intelligence |    |                             |           |    |    | Search All       |                     |    |  |  |
|-------------------------------|---------------------------------------------------------|----|-----------------------------|-----------|----|----|------------------|---------------------|----|--|--|
| FBR Daily Transfer Report     | R Daily Transfer Report                                 |    |                             |           |    |    | vorites <b>v</b> | Dashboards <b>v</b> | Ne |  |  |
| Agency                        | All                                                     |    | Ŧ                           |           |    |    |                  |                     |    |  |  |
| IC Batch Creation - From Date | 01/21/2021                                              | 10 | IC Batch Creation - To Date | 01/22/202 | 21 | Ċ. | Apply            |                     |    |  |  |
| FBR Daily Transfer XLS        |                                                         |    |                             |           |    |    |                  |                     |    |  |  |
|                               |                                                         |    |                             |           |    |    |                  |                     |    |  |  |
|                               |                                                         |    |                             |           |    |    |                  |                     |    |  |  |
|                               |                                                         |    | Panart Comulated            |           |    |    |                  |                     |    |  |  |
|                               |                                                         |    | Report Completed            |           |    |    |                  |                     |    |  |  |
|                               |                                                         |    |                             |           |    |    |                  |                     |    |  |  |
|                               |                                                         |    |                             |           |    |    |                  |                     |    |  |  |
|                               |                                                         |    |                             |           |    |    |                  |                     |    |  |  |
|                               |                                                         |    |                             |           |    |    |                  |                     |    |  |  |
|                               | 1                                                       |    |                             |           |    |    |                  |                     |    |  |  |
| 🖻 FBR Daily Transfer 🔷 🔿      |                                                         |    |                             |           |    |    |                  |                     |    |  |  |

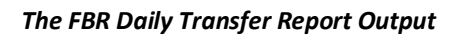

2. Users can click the **Summary** or **Deposit Details** tabs.

|    | AutoSave 💽 🕅 📙             | ∣ ୬ ∙ ୯ ∗ ୫                             | , ~ <i>≂</i>   | FBR (                  | Daily Transfer Re | port_FE            | BR Daily Tran | nsfer X    | LS Template (3)             | ).xls - Com          | patibility N     | 1ode - Excel                     |                   |
|----|----------------------------|-----------------------------------------|----------------|------------------------|-------------------|--------------------|---------------|------------|-----------------------------|----------------------|------------------|----------------------------------|-------------------|
| F  | ile <b>Home</b> Ins        | sert Draw                               | Page Layout    | Formulas               | Data Re           | view               | View          | Delo       | oitte Tools                 | Help                 | Acrobat          | 𝒫 Sear                           | ch                |
| P  | Garamo                     | ond ~ 10<br><u>U</u> ~   ⊞ ~   <i>⊘</i> | ~ <u>A</u> ~   | = = = »<br>= = = = = = | e¢<br>≥ ∰ ~       | General<br>\$ ~ \$ | % <b>9</b> €0 | .00<br>→.0 | Conditional<br>Formatting ~ | Format as<br>Table ~ | Cell<br>Styles ~ | Insert ×<br>Delete ×<br>Format × | ∑ ~<br>↓ ~<br>♦ ~ |
| C  | lipboard 🛛                 | Font                                    | 12             | Alignment              | 12                | N                  | umber         | 2          |                             | Styles               |                  | Cells                            | 1                 |
| A: | 11 - :                     | $\times \checkmark f_x$                 | 10000-198      | 99                     |                   |                    |               |            |                             |                      |                  |                                  |                   |
|    | А                          |                                         | В              |                        | с                 |                    | D             |            | E                           | F                    |                  | G                                | н                 |
| 1  |                            |                                         | North Ca       | rolina Finai           | ncial Syste       | m                  |               |            |                             |                      |                  |                                  |                   |
| -  |                            | FSM                                     |                | a of State Co          | mtnollon          |                    |               |            |                             |                      |                  |                                  |                   |
| 2  | North Carolina             | Financial System                        | Ome            |                        |                   |                    |               |            |                             |                      |                  |                                  |                   |
| 3  |                            |                                         |                | Daily I ransf          | ers               |                    |               |            |                             |                      |                  |                                  |                   |
| 4  | Parameters                 |                                         | 0              | 1/22/2021 10:16:2      | 2 AM              |                    |               |            |                             |                      |                  |                                  |                   |
| 6  | Agency                     | All                                     |                |                        | 1                 |                    |               |            |                             |                      |                  |                                  |                   |
| 7  | From Creation Date         | 01/21/2021                              |                |                        |                   |                    |               |            |                             |                      |                  |                                  |                   |
| 8  | To Creation Date           | 01/22/2021                              |                |                        |                   |                    |               |            |                             |                      |                  |                                  |                   |
| 9  |                            |                                         |                |                        |                   |                    |               |            |                             |                      |                  |                                  |                   |
| 10 | BUDGET CODES               | BUD                                     | GET CODE TY    | PES                    | POSTED            |                    | POSTED        |            |                             |                      |                  |                                  |                   |
| 11 | 10000 19899                | GENERAL FUND DE                         | ED A PTIMENT'S |                        | TRANSFER O        |                    | RANSFER IN    | N 00       |                             |                      |                  |                                  |                   |
| 12 | 19900-19929-19949-19999    | TAX & NON-TAX RE                        | EVENUE FUNDS   |                        |                   | 0.00               | 0.0           | 20         |                             |                      |                  |                                  |                   |
| 13 |                            | indication indiad                       |                |                        |                   |                    |               |            |                             |                      |                  |                                  |                   |
| 14 | Summary of above           | POSTED T                                | OTAL GENER     | AL FUND                |                   | 0.00               | 0.0           | 00         |                             |                      |                  |                                  |                   |
| 15 |                            |                                         |                |                        |                   |                    |               |            |                             |                      |                  |                                  |                   |
| 16 | 19930-19948                | GENERAL FUND RE                         | ESERVES        |                        |                   | 0.00               | 0.0           | 00         |                             |                      |                  |                                  |                   |
| 17 | 20000-29999                | SPECIAL REVENUE                         | FUNDS          |                        |                   | 0.00               | 0.0           | 00         |                             |                      |                  |                                  |                   |
| 18 | 30000-399999 FEDERAL FUNDS |                                         |                |                        | 00.0              | 0.0                | 00            |            |                             |                      |                  |                                  |                   |
| 19 | 40000-49999                | CAPITAL IMPROVEMENT FUNDS               |                |                        |                   | 0.00               | 0.0           | 00         |                             |                      |                  |                                  |                   |
| 20 | 50000-59999                | ENTERPRISE FUND                         | S              |                        |                   | 0.00               | 0.0           | 00         |                             |                      |                  |                                  |                   |
| 21 | 60000-69999                | TRUST AND AGENC                         | Y FUNDS        |                        |                   | 0.00               | 0.0           | 00         |                             |                      |                  |                                  |                   |
| 22 | 70000-79999                | INTERGOVERMENT                          | TAL SERVICE    |                        |                   | 0.00               | 0.0           | 00         |                             |                      |                  |                                  |                   |
| 23 | 80000-83999                | HIGHWAY FUNDS                           | UN IDC         |                        |                   | 1.001              | 0.0           | 10         |                             |                      |                  |                                  |                   |
|    | Summary                    | Unposted Tra                            | ansfer Details | Posted Tran            | nsfer Details     | (+                 | )             |            |                             |                      | •                |                                  |                   |
|    |                            |                                         |                |                        |                   | _                  |               | _          |                             |                      |                  |                                  |                   |

The FBR Daily Transfer Report Summary Tab

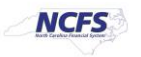

| Reth              |                                       |         | North Carolina F<br>Office of Stat<br>Daily Tr<br>02/23/2021 ( | inancial System<br>e Controller<br>ansfers<br>94:20:20 PM |           |          |                    |                |                |           |                          |
|-------------------|---------------------------------------|---------|----------------------------------------------------------------|-----------------------------------------------------------|-----------|----------|--------------------|----------------|----------------|-----------|--------------------------|
| Parameters        |                                       |         |                                                                |                                                           |           |          |                    |                |                |           |                          |
| Agency            | All                                   |         |                                                                |                                                           |           |          |                    |                |                |           |                          |
| From Creation Dat | 02/22/2021                            |         |                                                                |                                                           |           |          |                    |                |                |           |                          |
| To Creation Date  | 02/23/2021                            | J       |                                                                |                                                           |           |          |                    |                |                |           |                          |
| AGENCY            | AGENCY DESCRIPTION                    | BUDGET  | BUDGET CODE DESCRIPTION                                        | BUDGET CODE TYPE                                          | TRANSFER  | TRANSFER | EFFECTIVE          | IC BATCH       | TRANSFER TYPE  | IC BATCH  | BATCH REFERENCE          |
| 1300              | DERARTMENT OF A DAUNISTRATION         | 24100   | DOA SPECIAL                                                    | SPECTAL PETENTIE FUNDS                                    | OUT 50.00 | IN       | DATE<br>02/23/2021 | NUMBER<br>2191 | TRAE DAVAGENT  | STATUS    | (O-ORIGINAL, R-REVERSAL) |
| 0500              | DEPARTMENT OF THE SECRET ARY OF STATE | 23200   | SEC OF STATE-SPECIAL                                           | SPECIAL REVENUE FUNDS                                     | 0.00      | 50.00    | 02/23/2021         | 3181           | TE4.E.PAYMENT  | Submitted |                          |
| 0500              | DEPARTMENT OF THE SECRETART OF STATE  | 20200   | SEC. OF STATE SPECIAL                                          | SPECIAL REVENUE FUNDS                                     | 0.00      | 50.00    | 02/23/2021         | 5151           | 11-4-D-FATMENT | Sconneed  |                          |
|                   |                                       |         |                                                                | TOTAL TRANSFERS                                           | 50.00     | 50.00    |                    |                |                |           |                          |
| < →               | Summary Unposted Transfer I           | Details | Posted Transfer Details                                        | +                                                         |           | 1        |                    |                |                |           |                          |
|                   |                                       |         |                                                                |                                                           |           |          |                    |                |                |           |                          |

# 3. The **Unposted Transfers Detail** tab is pictured below.

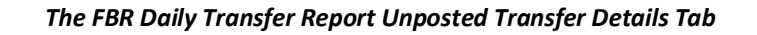

4. The **Posted Transfers Details** tab is pictured below.

| NCFS                                                                                                    | North Carolina F<br>Office of State<br>Daily Tr<br>02/23/2021 0 | inancial System<br>Controller<br>ansfers<br>420:20 PM |                             |                                |               |                                             |
|----------------------------------------------------------------------------------------------------|-----------------------------------------------------------------|-------------------------------------------------------|-----------------------------|--------------------------------|---------------|---------------------------------------------|
| Parameters         All           Econor Creation Date         02/22/2021           To Creation Date         02/23/2021 |                                                                 |                                                       |                             |                                |               |                                             |
| AGENCY AGENCY DESCRIPTION BUDGET<br>CODE                                                                               | BUDGET CODE DESCRIPTION                                         | BUDGET CODE TYPE                                      | TRANSFER TRANSFER IN<br>OUT | EFFECTIVE POSTING<br>DATE DATE | JOURNAL BATCH | BATCH REFERENCE<br>(O-ORIGINAL, R-REVERSAL) |
|                                                                                                    |                                                                 | TOTAL TRANSFERS                                       | 0.00 0.00                   |                                |               |                                             |
|                                                                                                    |                                                                 |                                                       |                             |                                |               |                                             |
|                                                                                                    |                                                                 |                                                       |                             |                                |               |                                             |
|                                                                                                    |                                                                 |                                                       |                             |                                |               |                                             |
|                                                                                                    |                                                                 |                                                       |                             |                                |               |                                             |
|                                                                                                    |                                                                 |                                                       |                             |                                |               |                                             |
|                                                                                                    |                                                                 |                                                       |                             |                                |               |                                             |
|                                                                                                    |                                                                 |                                                       |                             |                                |               |                                             |
| Summary Unposted Transfer Details                                                                                      | Posted Transfer Details                                         | (+)                                                   |                             | •                              |               | Þ                                           |

The FBR Daily Transfer Report Posted Transfer Details Tab

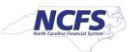

| Report Field Name          | Report Field Description                                                                                                    |
|----------------------------|----------------------------------------------------------------------------------------------------|
| Agency                     | This field displays the agency code assigned to the organization.                                                                                      |
| Agency Description         | This field displays the Agency Name.                                                                                                    |
| Budget Code                | This field displays the agency budget code for the transaction displayed.                                                                              |
| Budget Code<br>Description | This field displays the budget code title.                                                                                                    |
| Budget Code Type           | This field displays the budget code type such as General Fund Department,<br>Special Revenue, etc., based on the criteria outlined on the Summary tab. |
| Transfer OUT               | This field displays the amount of the transfer out.                                                                                                    |
| Transfer IN                | This field displays the amount of the transfer in.                                                                                                    |
| Effective Date             | This field displays the Accounting Date of the transaction.                                                                                            |
| Posting Date               | This field displays the date the transaction was posted to the General Ledger.                                                                         |
| IC Batch                   | This field displays the Intercompany batch name that was entered in the initial journal entry.                                                         |
| Journal Batch              | This field displays the Journal Batch name for the transaction.                                                                                        |
| Transfer Type              | This field displays the type of transfer transaction that was entered into the Intercompany Batch.                                                     |
| IC Batch Status            | This field displays the Batch Status (Posted or Unposted).                                                                                             |
| Batch Reference            | This field displays a batch reference.                                                                                                    |

# Wrap Up

The summary tab shows the sum of the cash account types by specified budget code types. The unposted and posted transfers details tab lists all transfers by agency and budget code. This report should be run before and after transfer transactions are approved. The Transfers Report is no longer scheduled to run at specific times. Users should run ad-hoc as necessary. The Transfers post daily at 1:00 pm, and all transfers are included if they are approved at least one minute to posting time. This report can be scheduled daily and can be sent to the user via email.

\*Note: Posting times are subject to change.

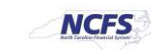

# Additional Resources

For more information on the Cash Management Reports, please review the following materials:

#### Web Based Training (WBT)

• None

# Instructor Led Training (ILT)

• IC 100: Transfer Entry and Receiving

### Quick Reference Guides (QRGs)

- Reporting in NCFS General Ledger Release 1
- Cash Availability Report
- Daily Disbursement Report
- Deposits Report

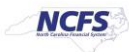